# 孵化器协同工作平台使用说明 机构管理员

一、系统登录

#### 1.1 系统登录

管理员登录页面如下:

| 用户名. admin<br>密码: ••••••<br>验证码: 6r4d | 威海市科技企业                                               | 孵化器协同工作平台 |  |
|---------------------------------------|-------------------------------------------------------|-----------|--|
| <b>GTFがし</b><br>単由更熟验证明 登录            | 用户名: admin<br>密码:<br>验证码: 6r4d<br>びこのででででの<br>#由更換給证码 |           |  |

系统登录页面

#### 1.2 管理员首页

登录成功后,系统显示管理员首页:

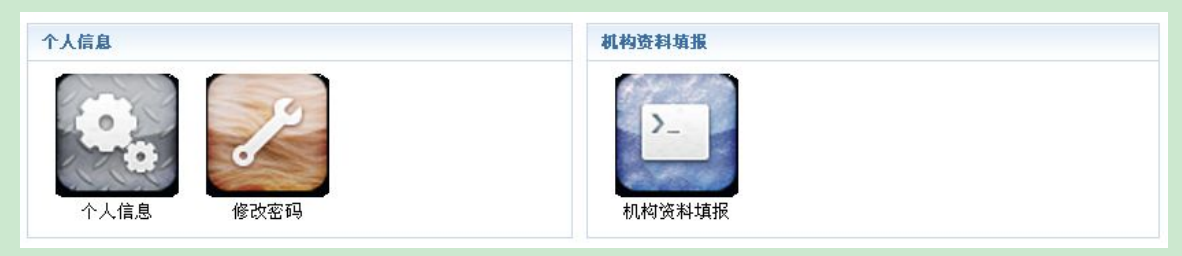

管理员首页

## 二、个人信息管理

用户可以通用这一功能维护个人信息。查看个人信息、修改密码。

#### 2.1 个人信息

点击首页的"个人信息"图标,进入个人信息页面。如下图:

| 用户名    | lxtzgl (所属孵化器: 威海龙信投资管理有限公司) |
|--------|------------------------------|
| 最后登录时间 | 2014-12-09 21:56:16          |
| 最后登录IP | 192.168.17.128               |
|        | 查看个人信息                       |

#### 2.2 修改密码

点击首页的"修改密码"图标,进入修改页面。如下图:

| 用户名   | ktzgl (所属孵化器: 威海龙信投资管理有限公司) |
|-------|-----------------------------|
| 旧密码   | () 不修改密码请留空。                |
| 新密码   | () 不修改密码请留空。                |
| 重复新密码 | \rm 【) 不修改密码请留空。            |
| 提交    |                             |
|       | 修改密码                        |

### 三、机构资料填报

机构数据上报时间,按机构管理员首次点击"提交全部"时为标准,数据汇总时的年度信息由该时间决定。

#### 3.1 新添加的机构,填报数据,等待认定确认

孵化器管理员新建或从已有机构以"选择"的方式新添加的机构,机构管理员进入后,填报数据。数据填报 共分三页,每页完成后点击"提交本页",继续填写其它页面,最终完成后点击"提交全部",提交到孵化器。提 交后,等待孵化器、区市科技局和市科技局逐级确认。确认期间,不能修改数据。确认后,机构入驻孵化器成功。

#### 3.2 已经添加成功的机构,填报数据,完成数据上报

与新添加的机构流程相同,数据最终确认后,本次数据上报成功。

点击首页的"机构资料填报"图标,进入机构资料填报页面。

| 所属孵化器: 山东巨蟹云<br>机构资料填报 基本信息     | 电商孵化器有限公司 ▼<br>副   人员及收费   财务 | 及其它       |
|---------------------------------|-------------------------------|-----------|
| 法定代表人姓名:                        | 董凤龙                           | 🚺 必填项     |
| 法定代表人办公电话:                      | 7894561                       | 🚺 请输入电话号码 |
| 法定代表人移动电话:                      | 1351111111                    | 🚺 请输入手机号码 |
| 法定代表人电子信箱:                      | 111@126.com                   | 🚺 请输入邮箱   |
| 主要负责人姓名:                        | 董凤龙                           | 🚺 必填项     |
| 主要负责人办公电话:                      | 7894561                       | 🚺 请输入电话号码 |
| 主要负责人移动电话:                      | 1351111111                    | 🚺 请输入手机号码 |
| 主要负责人电子信箱:                      | 111@126.com                   | 🚺 请输入邮箱   |
| 联系人姓名:                          | 董凤龙                           | 🚺 必填项     |
| 联系人办公电话:                        | 7894561                       | 🚺 请输入电话号码 |
| 联系人移动电话:                        | 1351111111                    | 🚺 请输入手机号码 |
| 联系人邮箱:                          | 111@126.com                   | 🚺 请输入邮箱   |
| 资质信息<br>新加一行:                   | 资质名称                          | 资质等级 顺序   |
| 收费依据:                           |                               | 2         |
| 收费标准:                           |                               | 7         |
| 参加何种行业协会<br><mark>新加一行</mark> : | 协会名称                          | 顺序        |
| 提交本页 提交全部                       |                               |           |

机构资料填报第2页

每页填报完成后,点击"提交本页";三页全部完成后,在任一页点击"提交全部",数据上报孵化器。